## DVX 200 V-Log L clip 709 conversion guide Apple Final Cut Pro X 10.3

1) Select a clip on a timeline and click "**Show the Info Inspector**" on the top right corner. Click and select "**Edit Metadata Views ...** " from the pull-down menu.

2) From "Metadata Views", check "Log Processing" and click OK.

|                                   | All Properties 🗘   |          | Q Search      |  |
|-----------------------------------|--------------------|----------|---------------|--|
| asic                              | Property           | ∧ Origin | Description   |  |
| eneral                            | Lens Model         | EXIE     |               |  |
| tended                            | Lens Serial Number | EXIE     |               |  |
| idio                              | Lens Specification | FXIE     |               |  |
| IF                                |                    | Image    |               |  |
| тс                                | Light Source       | FYIE     |               |  |
| ittings                           | Light Source       | DDD      | Timecod       |  |
| PP Editorial/Services             |                    | AQ_11    | Timecod       |  |
| PP Media                          |                    | Ag-11    | -Timecou      |  |
| KF                                |                    | Camara   |               |  |
| lobe XMP - AS-11 Editorial/Servic |                    | Camera   |               |  |
| dobe XMP - AS-11 UKDPP Media      |                    | Camera   | m 100 - 1 - 1 |  |
| lobe XMP - Dublin Core            |                    | Adob     | Editorial     |  |
| obe XMP - Dynamic Media           |                    | Studio   |               |  |
| obe XMP - Script                  | Longitude          | Spotli   | The longi     |  |
|                                   | Lyricist           | Spotli   | Lyricist of   |  |
|                                   | Lyrics             | Adob     | Lyrics text   |  |
| 11 Video                          | Make               | Image    |               |  |
| 5-11 VIDEO                        | Map Datum          | Image    |               |  |

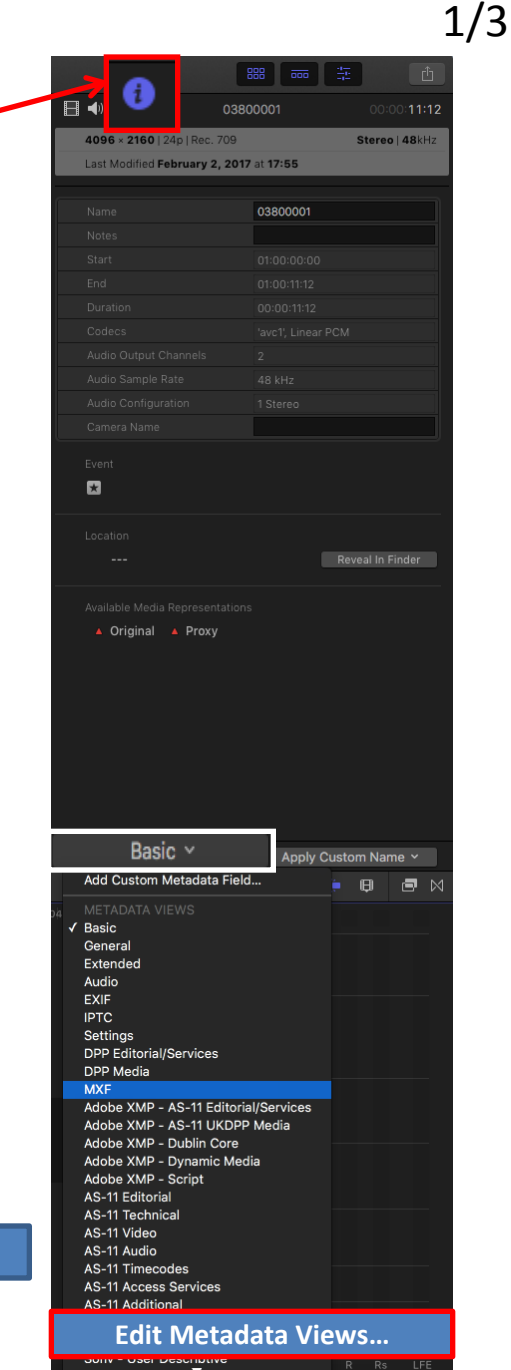

## DVX 200 V-Log L clip 709 conversion guide Apple Final Cut Pro X 10.3

3) Select "Panasonic V-Log" from "Log Processing" menu.

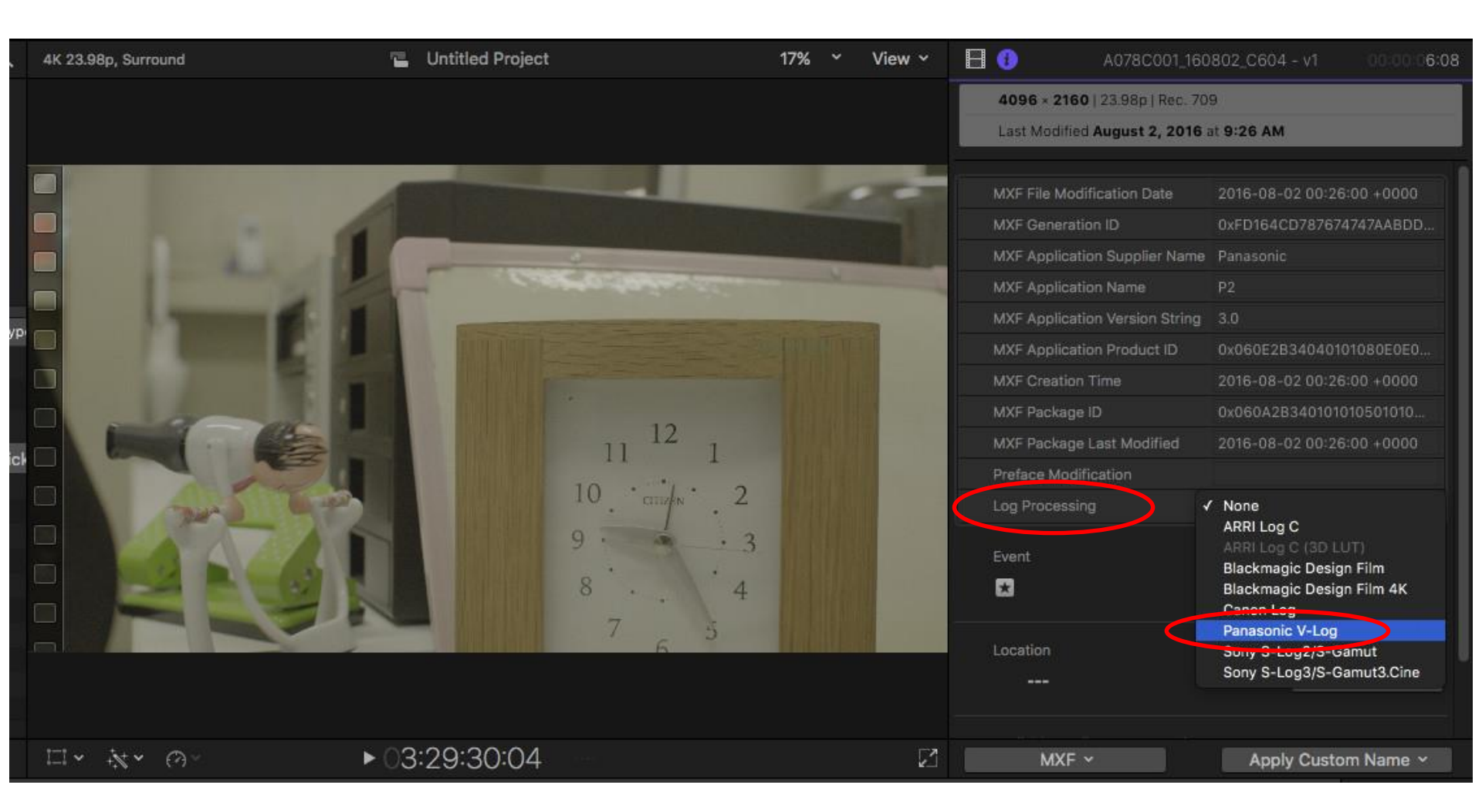

## DVX 200 V-Log L clip 709 conversion guide Apple Final Cut Pro X 10.3

4) Confirm that the 709 conversion from V-Log is processed on the video monitor.

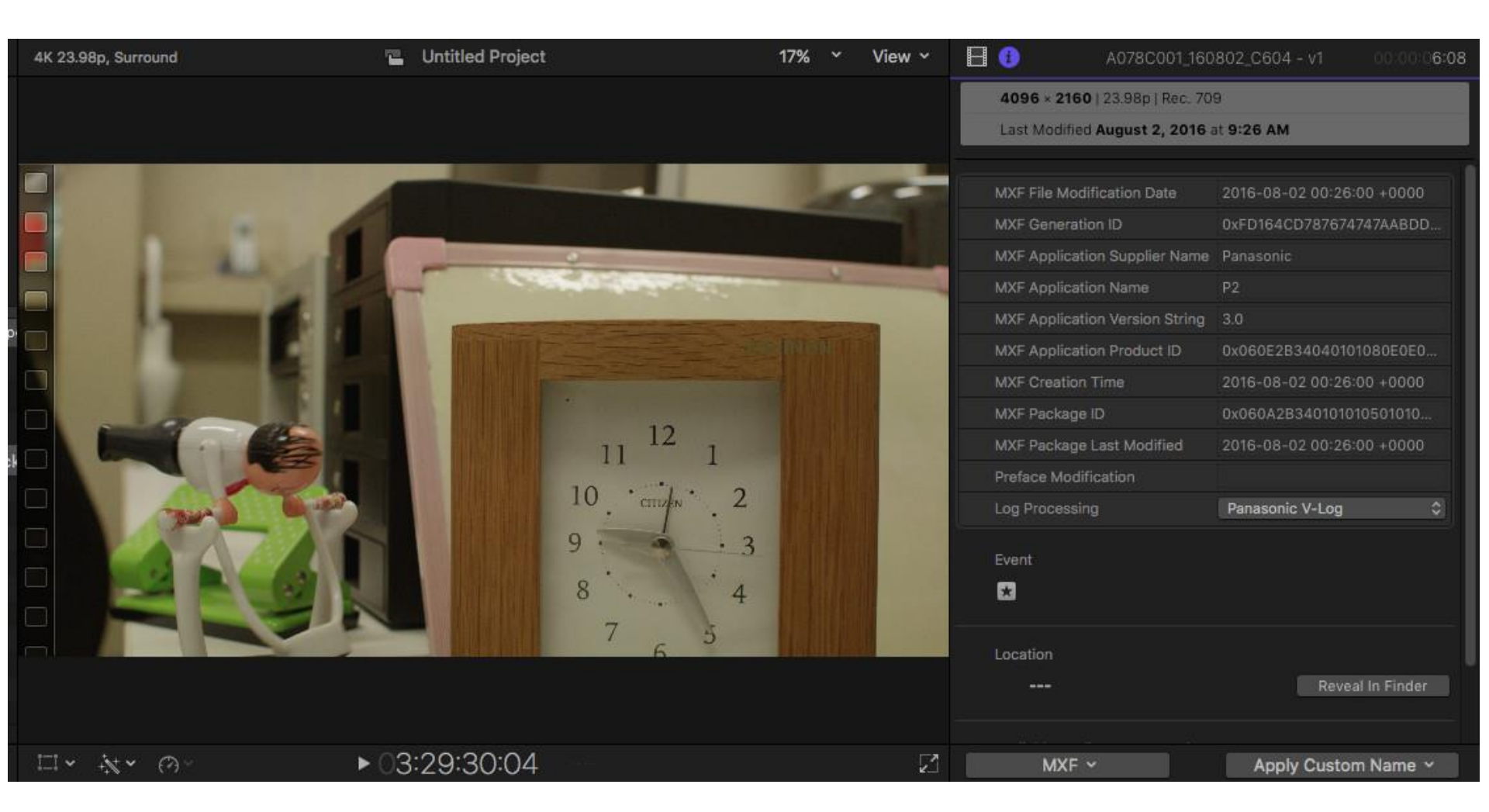